## Create Bill Only Request- Table of Contents

Name of Gu

Bill Only Overview Log In Information Create New Request Searching for Existing Request (Using S Searching for Existing Request (Using E Entering Case Details Adding Line Items Searching for UNSPC Adding Freight/Courier/Misc.. Handlir Adding Freight/Courier/Misc. Handlin Review and Submit Request

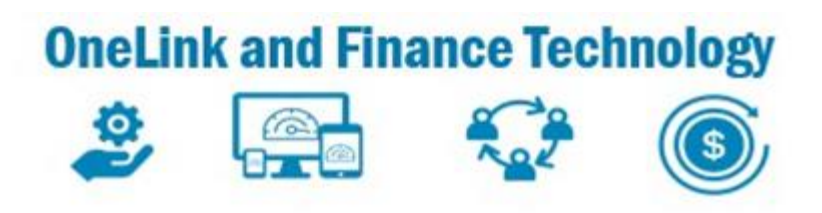

| ide                   | Slide |
|-----------------------|-------|
|                       | 2     |
|                       | 3     |
|                       | 4     |
| Search Filter)        | 5     |
| Expand Tab)           | 6     |
|                       | 7     |
|                       | 8-9   |
|                       | 10    |
| ng Fees- Header Level | 11    |
| ng Fees- Line Level   | 12    |
|                       | 13    |

#### Bill Only Overview

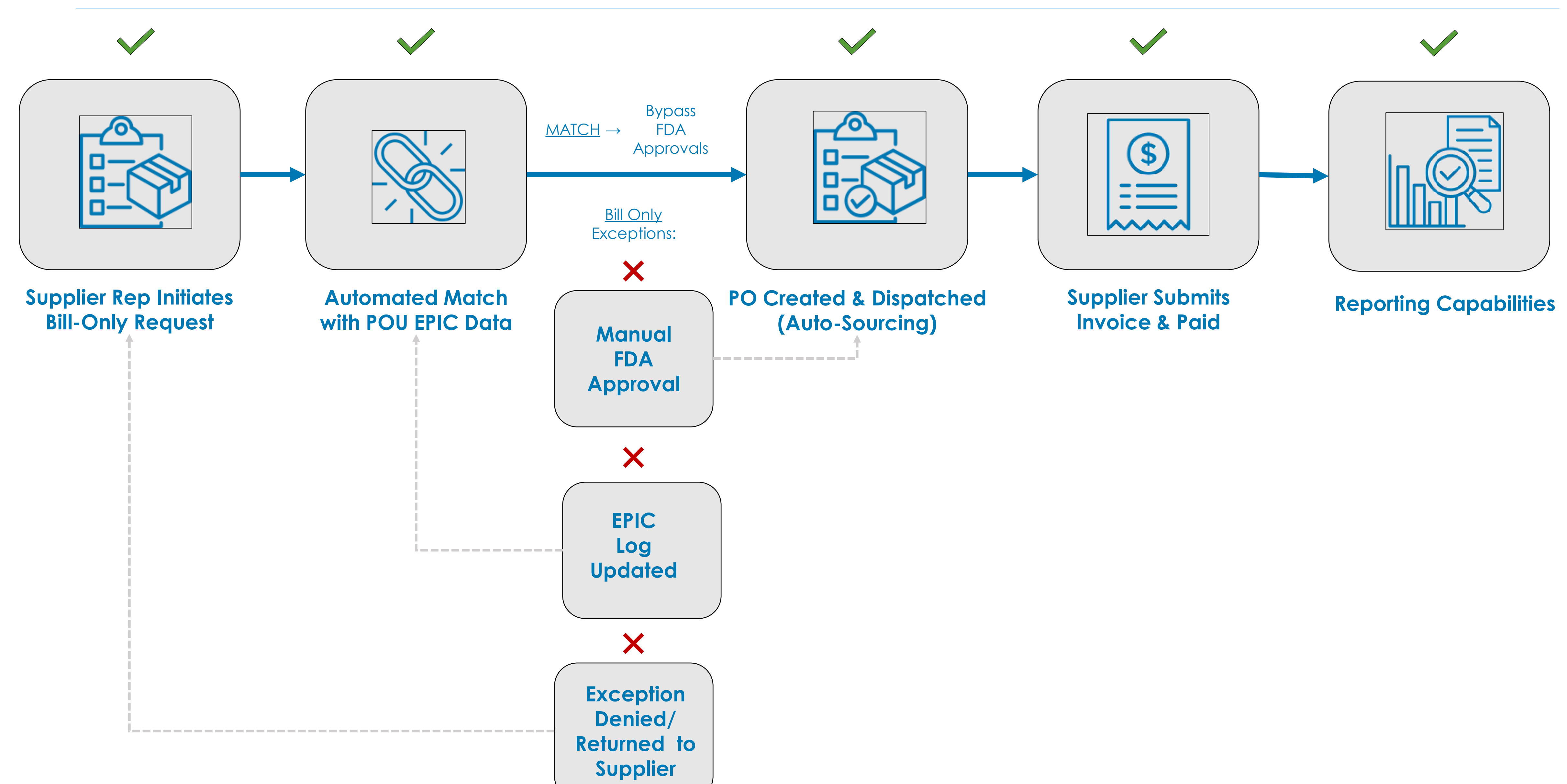

10/17/23

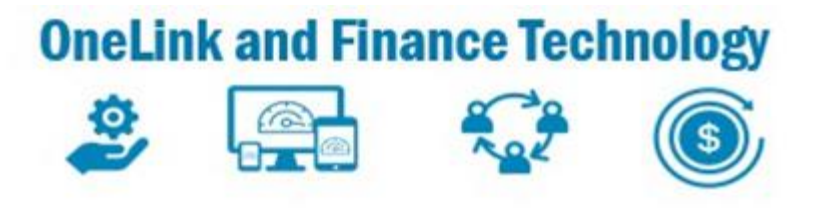

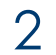

## Create Bill Only Request-Log In Information

Purpose: This guide provides instructions on how to log

- Log into OneLink Use this link <u>https://onelink.kp.org/</u> Note: Supplier Administrators will assign User ID and Password
- 2. Check your email for 2-Step Verification Code and enter Verification code. Select Verify Code. You will be taken to the **eSettlements** tile Note: Verification Code is only valid for 10 minutes
- 3. Click on **eSettlements** Tile
- 4. From the eSettlements Dashboard select the Bill **Only** Icon

|                                                                                                    | PEOPLESOFT                                                                                                    |               |
|----------------------------------------------------------------------------------------------------|----------------------------------------------------------------------------------------------------|---------------|
|                                                                                                    |                                                                                                    |               |
|                                                                                                    | Password                                                                                                    |               |
|                                                                                                    |                                                                                                    |               |
|                                                                                                    | I Forgot My Password?                                                                                                    | gnon)         |
|                                                                                                    | Sign In                                                                                                    |               |
|                                                                                                    | Enable Screen Reader Mode                                                                                                    |               |
| oplier Email Verification                                                                                                    |                                                                                                    |               |
| Requested User ID ESBOS                                                                                                    | SUPP01                                                                                                    |               |
| Requested User ID ESBOS                                                                                                    | ation Code Is valid for 10 minute(s)                                                                                                    |               |
| Poplier Email Verification<br>Requested User ID ESBOS<br>I Verification<br>Regenerate Verifica<br>Supplier Relationships                                                                                                    | SUPP01 ation Code is valid for 10 minute(s)                                                                                                    | eSettlements  |
| pplier Email Verification         Requested User ID       ESBOS         I Verification         Regenerate Verification         Supplier Relationships         An email has been sent to the email id registered above for enter the verification code in the box below (case sensitive you did not receive the email. Please note that you will be attempts.                                                                                                    | SUPP01<br>ation Code Twentication Code is valid for 10 minute(s)<br>for the verification code. Check your email and<br>e). You may re-generate the verification code if<br>a redirected to login page after 3 unsuccessful | e Settlements |
| Image: Second State State Sta | SUPP01<br>ation Code Is valid for 10 minute(s)<br>or the verification code. Check your email and<br>e). You may re-generate the verification code if<br>a redirected to login page after 3 unsuccessful                    | e Settlements |

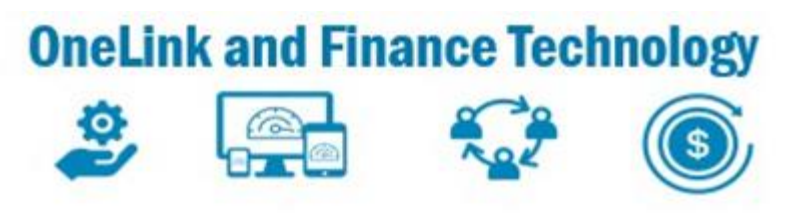

#### eSettlements Dashboard

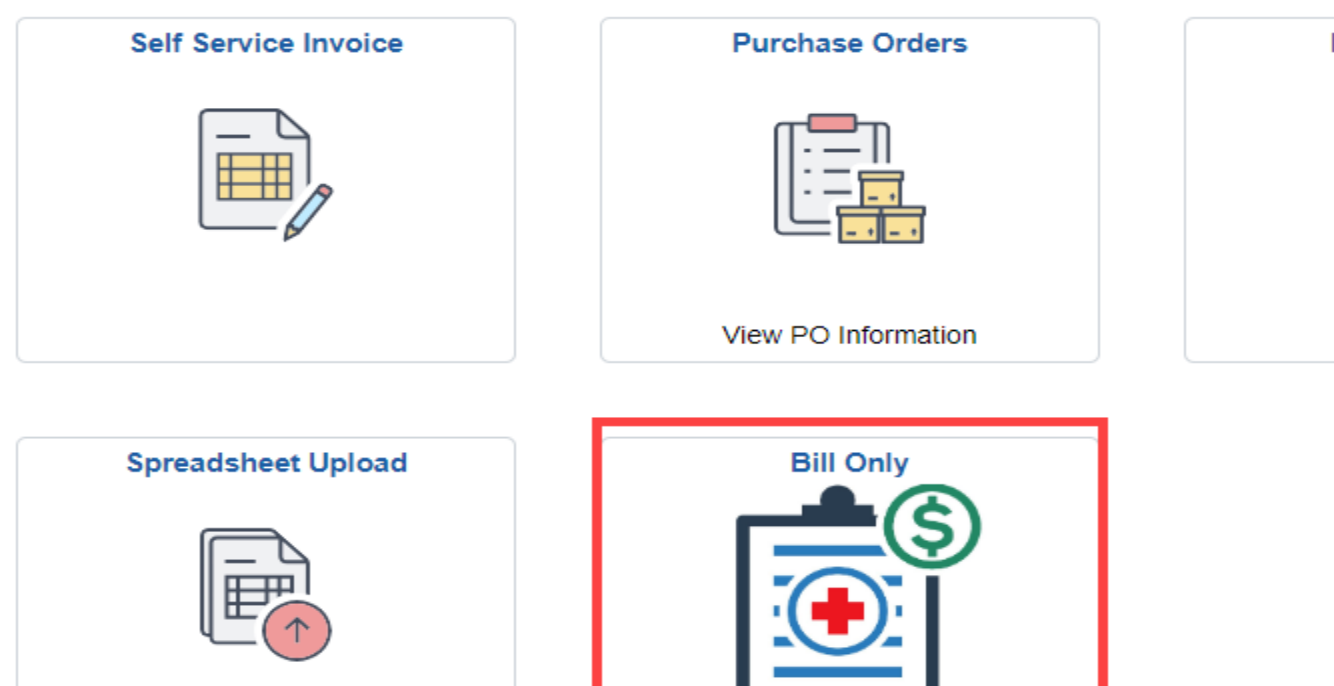

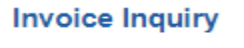

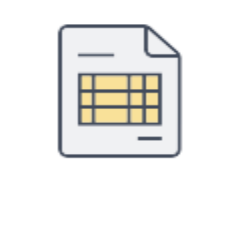

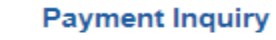

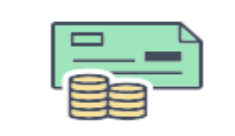

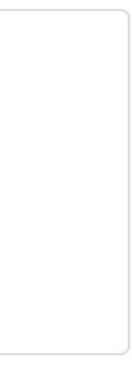

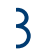

## Create Bill Only Request – Creating New Request

- 5. Click the + to initiate a new Bill Only Request or Check the status of an existing order-
- 6. Click Upload Note: Upload functionality will be available for customer service supplier functionality available in February 2024

| e 🗧 Details                                                                                 |
|---------------------------------------------------------------------------------------------|
| >                                                                                           |
| >                                                                                           |
| >                                                                                           |
| >                                                                                           |
| >                                                                                           |
| >                                                                                           |
| >                                                                                           |
| >                                                                                           |
| >                                                                                           |
| 3<br>3<br>3<br>3<br>3<br>3<br>3<br>3<br>3<br>3<br>3<br>3<br>3<br>3<br>3<br>3<br>3<br>3<br>3 |

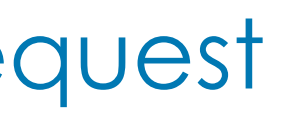

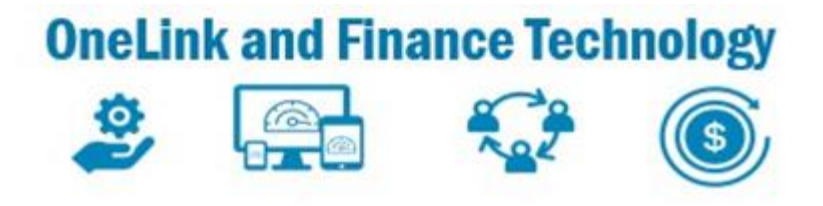

# provides capability to upload capability to Create Bill Only Request (text, CSV, in a defined format)

4

#### Create Bill Only Request – Searching for Existing Request Using Search Filter

- 7. Search for an existing **Bill Only Request** by clicking

   Image: Case ID
   Surgery Location

   1159957
   Los Angeles Med

   Image: Test
   Los Angeles Med

   Image: Test
   Los Angeles Med
- 8. The **Search Dialogue Box** will open in a new window
- 9. Click magnifying glass and enter Case ID, or any of the searchable
   10. fields. Click Done
- 11.Case information will be displayed.12.Click on the row to see more details

|                                                                 | Cancel                                     | Search Bill-Only Reque              | ests                                                                | Done                |                       |                |         |
|-----------------------------------------------------------------|--------------------------------------------|-------------------------------------|---------------------------------------------------------------------|---------------------|-----------------------|----------------|---------|
| dow                                                             | Case ID                                    | 1129909 <b>Q</b>                    |                                                                     | - 1                 |                       |                |         |
|                                                                 | Surgery Location                           | ٩                                   |                                                                     | - 1                 |                       |                |         |
|                                                                 | Surgery Date From                          | <b></b>                             |                                                                     | - 1                 |                       |                |         |
| y of the searchable                                             | Surgery Date To                            |                                     |                                                                     | - 1                 |                       |                |         |
|                                                                 | Physician Name                             | ٩                                   |                                                                     | - 1                 |                       |                |         |
|                                                                 | BO Request Status                          | ~                                   |                                                                     | - 1                 |                       |                |         |
|                                                                 | PO ID                                      | ٩                                   |                                                                     | - 1                 |                       |                |         |
|                                                                 | Invoice ID                                 | ٩                                   |                                                                     | _                   |                       |                |         |
| Bill Only Request                                               |                                            |                                     |                                                                     |                     |                       |                | 1 rov   |
| + Upload                                                        |                                            |                                     |                                                                     |                     |                       |                | [X], Q  |
| Case ID ◇ Surgery Location ◇ Surgery Date ◇ Physician ◇ Supplie | er $\Diamond$ Workorder                    | ♦ Total Amount ♦ PO BU ♦ PO ID ♦ In | voice ID $\Diamond$ Payment Ref $\Diamond$ Due/Paid Date $\Diamond$ | BO Request Status ◊ | Entered by $\Diamond$ | Entered Date < | Details |
| 1129909 Los Angeles Medical Ctr ASC 01/31/2023 JOHNS            | ON & JOHNSON HEALTH CARE SYSTEM 6853 11951 | 19 \$1,050.00                       |                                                                     | Draft               | Guy Bracco            | 09/11/2023     | >       |
|                                                                 |                                            |                                     |                                                                     |                     |                       |                |         |

10/17/2023

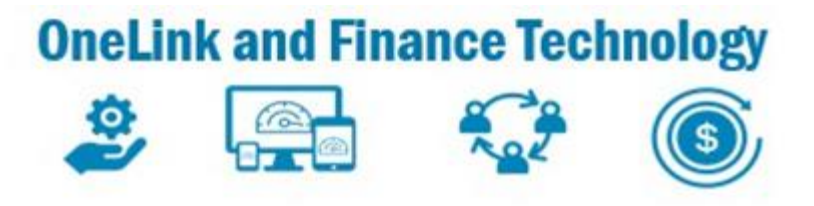

| tion $\Diamond$ | Surgery<br>Date ♢ | Physician 0 | Supplier ♦                           |
|-----------------|-------------------|-------------|--------------------------------------|
| ledical Ctr OR  | 04/19/2023        |             | JOHNSON & JOHNSON HEALTH CARE SYSTEM |
| ledical Ctr OR  | 04/19/2023        |             | JOHNSON & JOHNSON HEALTH CARE SYSTEM |
| ledical Ctr OR  | 09/11/2023        | TEST        | JOHNSON & JOHNSON HEALTH CARE SYSTEM |
| ledical Ctr ASC | 01/31/2023        |             | JOHNSON & JOHNSON HEALTH CARE SYSTEM |

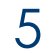

#### Create Bill Only Request – Searching for Existing Request Using Expand Tab

- to expand tab and search by **Request Status** 13. Select
- 14. Select the appropriate status to filter on the request
- 15. Canceled Requests Filters on requests that have been cancelled by the supplier
- 16. Approved Status- Request has been approved by the vendor and awaiting a PO to be created
- 17. Draft Status- Request has been created but not submitted
- 18. PO Created Status- PO has been created and dispatched to the Supplier
- 19. Denied Status- Request has been denied by the Reviewer. Supplier Review and action is required
- 20. Submitted Status- Request has been submitted by the Supplier pending case match

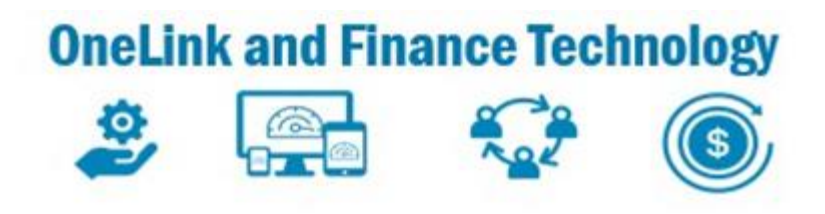

| <ul> <li>Request Status</li> </ul> | BIII Only    | Request                     |                   |              |                                      |                |                           |              |                 |                      |                    |                        |                 |                   | 10 rows |
|------------------------------------|--------------|-----------------------------|-------------------|--------------|--------------------------------------|----------------|---------------------------|--------------|-----------------|----------------------|--------------------|------------------------|-----------------|-------------------|---------|
| Cancelled 1                        | +            | <b>T</b> Upload             |                   |              |                                      |                |                           |              |                 |                      |                    |                        |                 | [X                | 1 Q     |
| Approved 1                         | Case ID<br>♢ | Surgery Location $\diamond$ | Surgery<br>Date ◊ | Physician ◊  | Supplier $\diamond$                  | Workorder<br>♦ | Total PO<br>Amount ◊ BU < | PO ID 🗘      | Invoice<br>ID 🗘 | Payment I<br>Ref ◊ I | Due/Paid<br>Date ◊ | BO Request<br>Status ◊ | Entered by<br>♢ | Entered<br>Date ◊ | Details |
| Draft 2                            | 770177       | Irvine Med Ctr OR           | 05/03/2023        |              | JOHNSON & JOHNSON HEALTH CARE SYSTEM |                | \$1,406.00 0850           | 1 0000440679 |                 |                      |                    | PO Created             | Guy Bracco      | 09/13/2023        | >       |
| PO Created 3                       | 1155988      | Los Angeles Medical Ctr OR  | 02/22/2023        |              | JOHNSON & JOHNSON HEALTH CARE SYSTEM |                | \$5,025.00                |              |                 |                      |                    | Denied                 | Guy Bracco      | 09/12/2023        | >       |
| Denied 2                           | 1152580      | Los Angeles Medical Ctr OR  | 02/17/2023        |              | JOHNSON & JOHNSON HEALTH CARE SYSTEM |                | \$0.00                    |              |                 |                      |                    | Draft                  | Guy Bracco      | 09/12/2023        | >       |
| Submitted 1                        | 1130164      | Los Angeles Medical Ctr OR  | 01/27/2023        |              | JOHNSON & JOHNSON HEALTH CARE SYSTEM | 6853 1195119   | \$340.00 0851             | 6 0001047704 |                 |                      |                    | PO Created             | Guy Bracco      | 09/11/2023        | >       |
| - Entered By                       | 1138021      | Los Angeles Medical Ctr OR  | 01/25/2023        | k od Statura | JOHNSON & JOHNSON HEALTH CARE SYSTEM | 126256299      | \$546.00 0851             | 6 0001047705 |                 |                      |                    | PO Created             | Guy Bracco      | 09/11/2023        | >       |
|                                    | 1141369      | Los Angeles Medical Ctr OR  | 01/20/2023        |              | JOHNSON & JOHNSON HEALTH CARE SYSTEM | 1195119        | \$444.00                  |              |                 |                      |                    | Denied                 | Guy Bracco      | 09/11/2023        | >       |
| Guy bracco                         | 1159957      | Los Angeles Medical Ctr OR  | 04/19/2023        | 0.550027     | JOHNSON & JOHNSON HEALTH CARE SYSTEM | 127050922      | \$1,570.00                |              |                 |                      |                    | Approved               | Guy Bracco      | 09/11/2023        | >       |
|                                    | 1159957      | Los Angeles Medical Ctr OR  | 04/19/2023        | 20030002     | JOHNSON & JOHNSON HEALTH CARE SYSTEM | 1159957        | \$600.00                  |              |                 |                      |                    | Cancelled              | Guy Bracco      | 09/11/2023        | >       |
|                                    | TEST         | Los Angeles Medical Ctr OR  | 09/11/2023        | TEST         | JOHNSON & JOHNSON HEALTH CARE SYSTEM | TEST DENY      | \$0.00                    |              |                 |                      |                    | Submitted              | Guy Bracco      | 09/11/2023        | >       |
|                                    | 1129909      | Los Angeles Medical Ctr ASC | 01/31/2023        | 1000000000   | JOHNSON & JOHNSON HEALTH CARE SYSTEM | 6853 1195119   | \$1,050.00                |              |                 |                      |                    | Draft                  | Guy Bracco      | 09/11/2023        | >       |
|                                    |              |                             |                   |              |                                      |                |                           |              |                 |                      |                    |                        |                 |                   |         |

| uest Status |            |    |  |  |  |  |  |  |
|-------------|------------|----|--|--|--|--|--|--|
| )           | Cancelled  | 1  |  |  |  |  |  |  |
| )           | Approved   | 1  |  |  |  |  |  |  |
| )           | Draft      | 2  |  |  |  |  |  |  |
| )           | PO Created | 3  |  |  |  |  |  |  |
| )           | Denied     | 2  |  |  |  |  |  |  |
| )           | Submitted  | 1  |  |  |  |  |  |  |
| erec        | d By       |    |  |  |  |  |  |  |
| )           | Guy Bracco | 10 |  |  |  |  |  |  |
|             |            |    |  |  |  |  |  |  |

| BIII Only F  | Request                     |                   |                |                                      |                |                           |            |                 |                  |                    |                        |                 |
|--------------|-----------------------------|-------------------|----------------|--------------------------------------|----------------|---------------------------|------------|-----------------|------------------|--------------------|------------------------|-----------------|
| + 7          | Upload                      |                   |                |                                      |                |                           |            |                 |                  |                    |                        |                 |
| Case ID<br>♦ | Surgery Location $\diamond$ | Surgery Date<br>♦ | Physician 🗘    | Supplier $\diamond$                  | Workorder<br>♦ | Total PO<br>Amount ◇ BU ◇ | PO ID<br>♦ | Invoice ID<br>♦ | Payment<br>Ref ◊ | Due/Paid<br>Date ◊ | BO Request<br>Status ♢ | Entered by<br>♦ |
| 1159957      | Los Angeles Medical Ctr OR  | 04/19/2023        |                | JOHNSON & JOHNSON HEALTH CARE SYSTEM | 1159957        | \$600.00                  |            |                 |                  | E                  | Cancelled              | Guy Bracco      |
|              |                             |                   | ALCONDOM: 2014 |                                      |                |                           |            |                 |                  |                    |                        |                 |

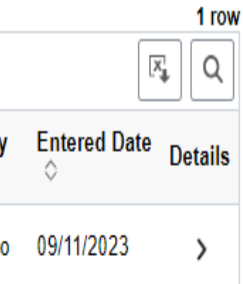

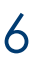

## Create Bill Only Request – Entering Case Details

| 21. Enter/update the <b>Surgery Location</b>                                                                         |                         |               |
|----------------------------------------------------------------------------------------------------|-------------------------|---------------|
| correct location                                                                                                    | 1                       |               |
| 22. Enter/update the Case ID                                                                                         | Enter Case Details      | i             |
| Note: Must Obtain Case ID from Operating Room                                                                        |                         |               |
| 23. Surgery Date and Physician Name will auto populate if Case Id is recognized- Click Next                          | * Indicate Mo           | andatory Fiel |
| Note: If Surgery Date and Physician name do not                                                                      | *Surgery Location       | 08720         |
| populate, validate correct Surgery Location.<br>If Surgery date and Physician Name still does not                    | 22 *Case ID             | 1024670       |
| populate, verify correct Case ID from Operating Room.<br>CaseID and Surgery Date and Physician name can be entered r | 24 WorkOrder            | 08502 00003   |
| 23. Enter/update the Workorder<br>Note: Workorder number is an internal supplier generated<br>number.                | 25<br>Supplier Comments |               |
| Use if applicable. This number helps the supplier match <b>Case ID</b> to <b>Bill Only payment</b>                   |                         |               |

#### 25. Enter **Supplier Comments**, if necessary

26. **Supplier ID-** If Supplier has access to multiple Supplier ID's, click **Q** and select the Supplier ID associated with the Case-

to advance to next page

10/17/2023

27. Click \_\_\_\_\_

Add items to Case

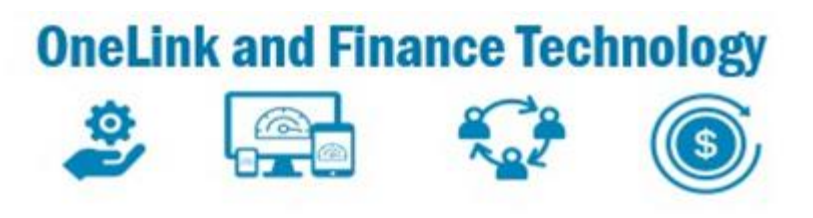

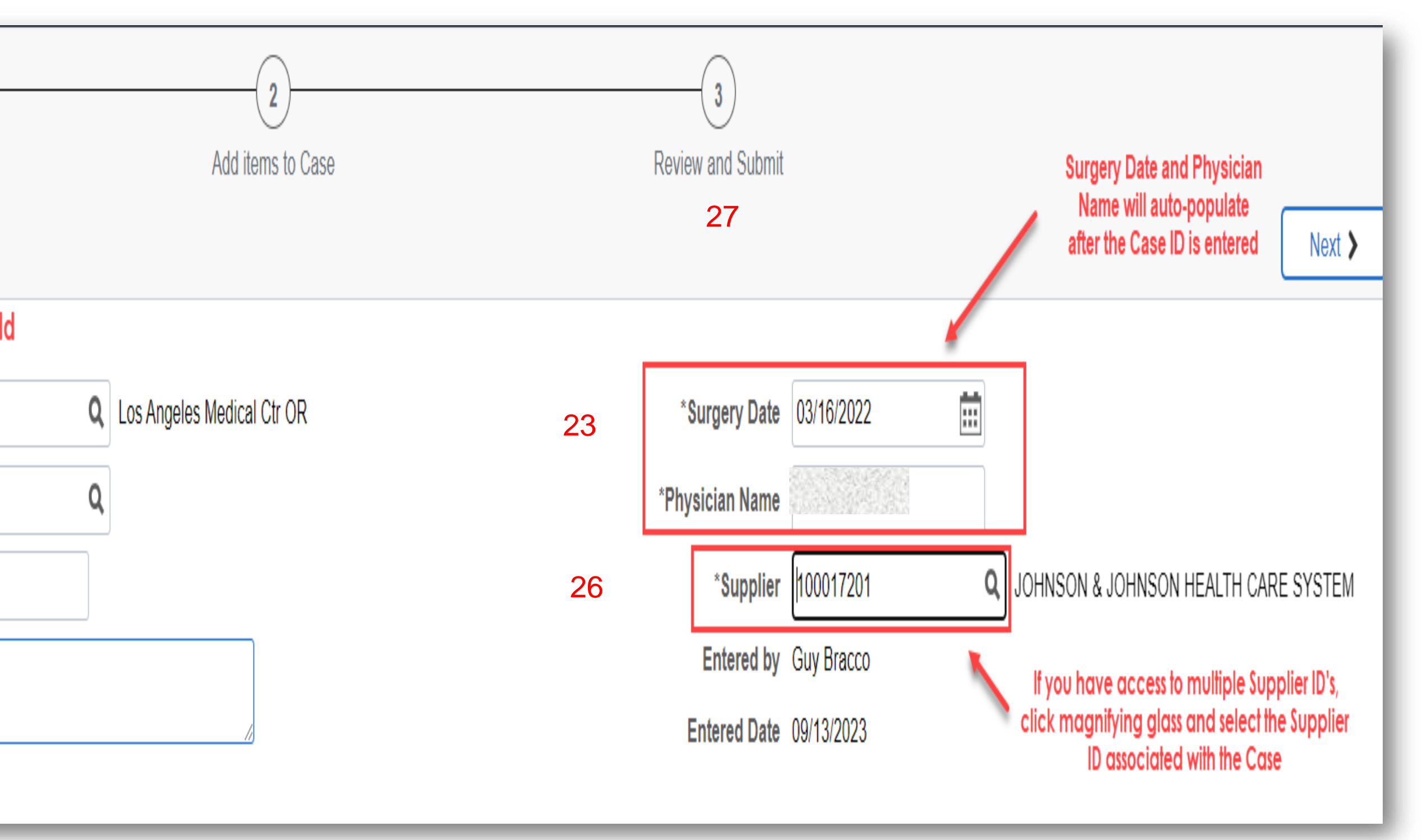

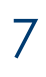

### Create Bill Only Request – Ad

28. Click Attachments to upload the completed paperwork with the OR nurse signature **Note:** If nurse's signature or attachment is not available, indicate in the **Supplier Comment** field Enter Supplier Item ID 29

30. Enter **Quantity** and Validate **Unit of** Measure- Is Correct-

Note: if needed click **Q** for alternate UOM

31. Validate the **Unit Price** is = to lower than contracted price, update with lower price if price is higher enter the price in supplier comments

32.Click Lot/Serial to add Serial ID, Lot ID, and **Expiration Date** if needed then click

33.Click + to add for number of additional lines needed

34. Click page

Next >

to move step to freight

|                   |                     |                              |                                       |               |                        | OneLi | nk and Fina | ance Tec |
|-------------------|---------------------|------------------------------|---------------------------------------|---------------|------------------------|-------|-------------|----------|
| dding L           | ine Ite             | ms                           |                                       |               |                        |       |             | A OZ     |
| Enter             | 1<br>r Case Details |                              | 2<br>Add items to Case                |               | 3<br>Review and Submit |       |             | -        |
| *Surgery Location | 08720               | Q Los Angeles Medical Ctr OR | *Surgery Date                         | 01/25/2023    | 28 Attachments         |       |             |          |
| *Case ID          | 1001104             | ٩                            | *Physician Name                       | PEARL MICHAEL |                        |       |             |          |
| WorkOrder         | TRAINING            |                              | Misc Fee Type                         | ٩             |                        |       |             |          |
| Supplier Comment  |                     | li li                        | Misc Fee Amount                       | \$0.00        |                        |       |             |          |
|                   | L                   |                              | Total Line Amount<br><br>Total Amount |               |                        |       |             |          |

| Bill-Only Items  |                                                                       |              |   |               |               |                                |                                      |                |                |            |                |                 |
|------------------|-----------------------------------------------------------------------|--------------|---|---------------|---------------|--------------------------------|--------------------------------------|----------------|----------------|------------|----------------|-----------------|
| 29               |                                                                       |              |   | 30            | 31            |                                |                                      |                |                |            |                |                 |
| Supplier Item ID | *Description ◊                                                        | KP Item ID 🛇 |   | *Qty ◇ *UOM ◇ | *Unit Price ◇ | Merchandise<br>Amt ☆ *UNSPSC ◇ | Category Code<br>Description ◊       | Manufacturer ◊ | MPN ◊          | Model No 🗘 | gtin 🗘         | Contract<br>◇ 3 |
| 0014MD           | ELECTRODE<br>ELECTROSURG BLADE<br>6.5IN EZ CLEAN<br>STERILE PTFE DISP | 10596075     | Q | 1 BX Q        |               | 42295143                       | ELECTROSURG<br>OR CAUT ACC<br>OR ATT | MEGADYNE       | 0014MD         |            |                | L               |
| 00482            | GENERATOR<br>ELECTROSURG<br>VERSAPOINT BIPOLAR                        | 10189107     | Q | 1 CA Q        |               | 42295104                       | ESURG OR CAUT<br>EQP OR ACC OR       | J&J            | 00482          |            | 10705031000827 | KP80216 L       |
| DESCONLY Q       | Bionic Hip                                                            |              | Q | 1 EA Q        |               | 42295500                       | SRG IMPL AND<br>EXPANDERS<br>AND     | 3M-CORP        | <b>Q</b> 54321 | Q          |                | L               |

1 54321

10/17/2023

| Cancel                 | Bill-Only Order - Lot/Serial Info            | Done         |
|------------------------|----------------------------------------------|--------------|
| Item SetID             | SHARE                                        |              |
| Item ID                | 10596075                                     |              |
| Item Description       | ELECTRODE                                    |              |
| Manufacturer           | MEGADYNE                                     |              |
| Mfg Item ID            | 0014MD                                       |              |
| Qty                    | 1                                            |              |
| GTIN                   |                                              |              |
| Surgery Location       | 08720 Los Angeles Medical Ctr OR             |              |
| Case ID                | 1001104                                      |              |
| Physician Name         | PEARL MICHAEL                                |              |
| Surgery Date           | 01/25/2023                                   |              |
| Serial and Lot Numbers |                                              | 1 row        |
|                        |                                              | <b>Q</b> [1] |
| Serial ID 🗇            | Lot ID $\diamond$ Expiration Date $\diamond$ |              |

Use the + or - to insert or delete lot/serial records to match the quantity requested

**Q** 1234567

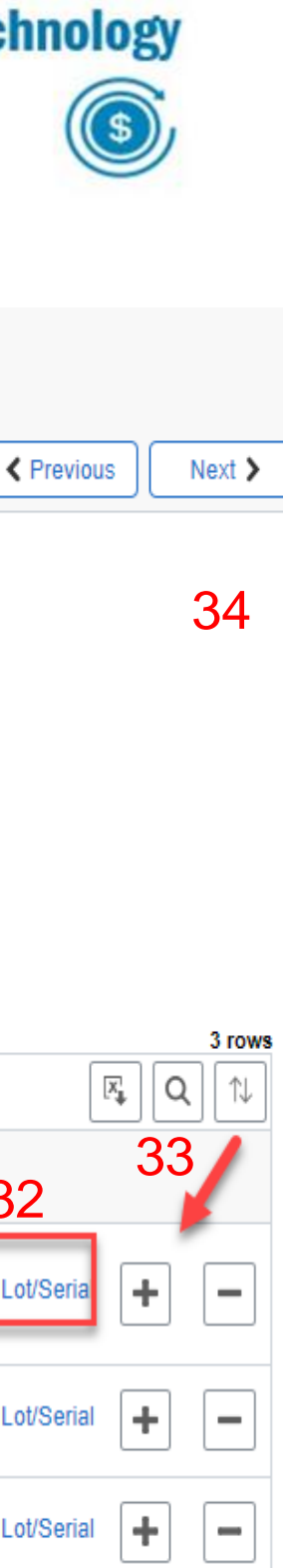

-

+

iii)

Q 09/20/2023

## Create Bill Only Request – Adding Lines Items

#### 35. When entering a **Description Only** line, enter Supplier Item ID. Remaining fields must be entered manually (If entering freight/courier or misc handling fees see slide11-12)

- 36. Enter **Description**
- . Enter **Quantity** 37
- 38 Enter Unit of Measure
- 39 Enter Unit Price
- Enter **UNSPSC-** See slide 10 40 Note: Use **Q** to search for appropriate code
- Enter Manufacturer 4
- 42. Enter Manufacturer Part Number (MPN)
- 43. . Enter Model Number
- 44. Enter Lot and Serial if needed

45 Click Attachments to upload any attachments

46.Click

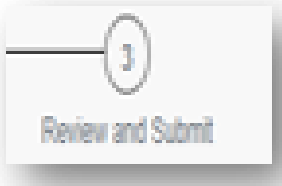

to advance to next page

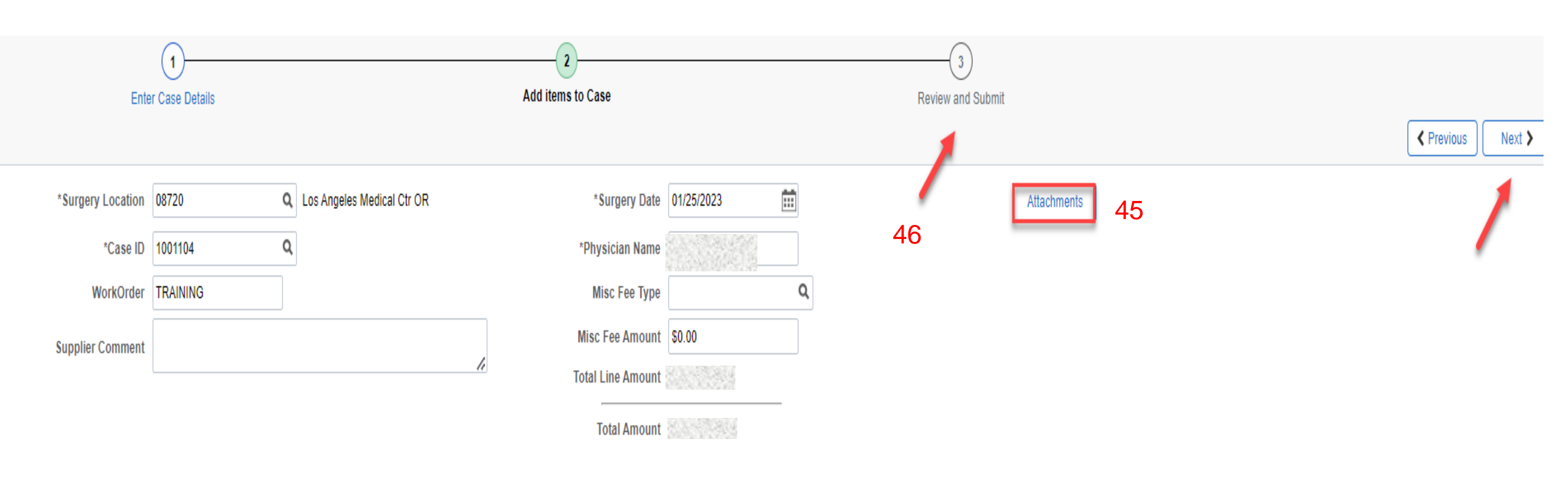

| Bill-Only Items        |                                                                       |                       |   |
|------------------------|-----------------------------------------------------------------------|-----------------------|---|
| Supplier Item ID ◊     | *Description ◊                                                        | KP Item ID $\Diamond$ |   |
| 0014MD                 | ELECTRODE<br>ELECTROSURG BLADE<br>6.5IN EZ CLEAN<br>STERILE PTFE DISP | 10596075              | C |
| <sup>00482</sup><br>35 | GENERATOR<br>ELECTROSURG<br>VERSAPOINT BIPOLAR                        | 10189107              | C |
| 0034MD Q               | Bionic Hip                                                            |                       | 0 |

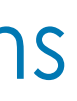

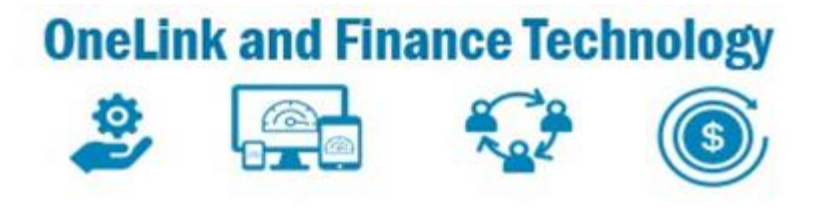

|    |               |               |                                  |                                      |                |                    |            |                             |                    | [X] |
|----|---------------|---------------|----------------------------------|--------------------------------------|----------------|--------------------|------------|-----------------------------|--------------------|-----|
|    | *Qty 🌣 *UOM 🛇 | *Unit Price 🛇 | Merchandise<br>Amt ◊ *UN SP SC ◊ | Category Code<br>Description ◊       | Manufacturer 🛇 | MPN ◊              | Model No 🗘 | gtin 0                      | Contract<br>♦      |     |
|    | 1 BX Q        |               | 42295143                         | ELECTROSURG<br>OR CAUT ACC<br>OR ATT | MEGADYNE       | 0014MD             |            |                             | Lot/Serial         |     |
| 37 | 1 CA Q        | 39            | 42295104<br><b>40</b>            | ESURG OR CAUT<br>EQP OR ACC OR       | J&J<br>41      | 00482<br><b>42</b> |            | 10705031000827<br><b>43</b> | KP80216 Lot/Serial |     |
|    | 1 EA Q        | e ne ferre    | ) 42295500 <b>Q</b>              | SRG IMPL AND<br>EXPANDERS<br>AND     | 3M-CORP        | <b>Q</b> 54321 Q   | ABCDE      |                             | Lot/Serial         |     |

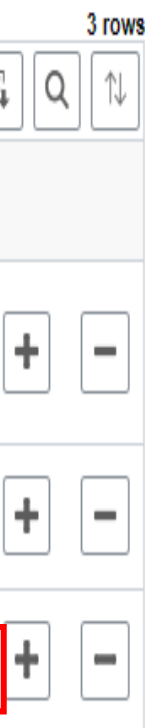

## Create Bill Only Request – Searching for UNSPC

#### Search function can be used for all searchable fields

- 47. Search by clicking  $\mathbf{Q}$
- 48. Select Search Criteria
- 49. Click **Show Operators**

#### 50. Update the **Description** from **Begins with** to **Contains**

- 51. Enter the first couple of characters (alpha or numeric) in the searchable field Note: To refine your search, enter **%** (wildcard) then characters
- 52. Click
- Search
- 53. Select the desired **UNSPC** code

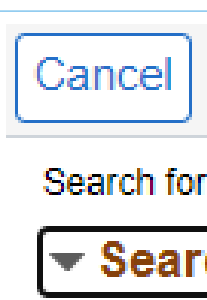

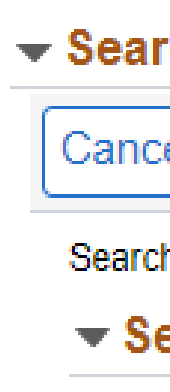

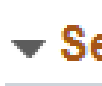

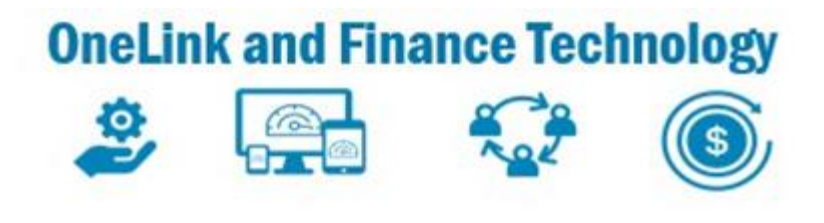

| r. UNSPSC<br>Tch Criteria Show Op<br>Category (regins with)<br>Description<br>(regins with)<br>Search Clear<br>Tch Results<br>Tel Lookup<br>htp: UNSPSC<br>Earch Criteria Hide Op<br>Category begins with ~<br>Description contains ~ %Med<br>Search Clear<br>Earch Results<br>Tel III III 3 rows<br>Category O Description O<br>Search Clear<br>Store Clear<br>Store Clear<br>S |                     | Lookup                                                                  |          |
|----------------------------------------------------------------------------------------------------|---------------------|-------------------------------------------------------------------------|----------|
| category   Description   (begins with)   Description   (begins with)   Search   Clear                                                                                                    | r: UNSPSC           |                                                                         |          |
| Category   Description   (begins with)   Search   Clear   ch Results   el   Lookup   http:://www.clear   Hide Op   Category   Description   contains   Yearch   Clear   Hide Op   Category   Description   contains   Yearch   Clear   Search   Clear   Search Clear Search Clear Search Clear Search Clear Sear Sear Sear Sear <p< th=""><th>rch Criteria</th><th></th><th>Show Ope</th></p<>                                                                                                    | rch Criteria        |                                                                         | Show Ope |
| Description   Begins with   Category   Description   Category   Description   Contains   %Med   Search   Clear                                                                                                    |                     | (begins with)                                                           |          |
| ch Results<br>■ Lookup<br>h for: UNSPSC<br>earch Criteria Hide Op<br>Category begins with • Hide Op<br>Category begins with • Bescription contains • %Med<br>Search Clear<br>earch Results<br>■ ■ 3 rows<br>Category • Description •<br>Statistical or Surgical Equipment Repair<br>Statistical or Surgical Equipment or implant rental and shipping fee loaner<br>42190000 Medical or surgical equipment or implant rental and shipping fee loaner                                                                                                    |                     | (begins with)                                                           |          |
| rch Results  Lookup  h for: UNSPSC earch Criteria  Category begins with Description contains %Med Search Clear  earch Results  Category > Description >  Stategory > Description >  Stategory >  Stategory > Description >  Stategory >  Stategory >  St                                                                                                    |                     | Search Clear                                                            |          |
| e Lookup<br>h for: UNSPSC<br>earch Criteria Hide Op<br>Category begins with ↓<br>Description contains ↓ %Med<br>Search Clear<br>earch Results<br>Category ◇ Description ◇<br>Stategory ◇ Description ◇<br>Stategory ◇ Description ◇                                                                                                    | rch Results         |                                                                         |          |
| h for: UNSPSC<br>earch Criteria Hide Op<br>Category begins with<br>Description contains  %Med<br>Search Clear<br>earch Results<br>Category  Description  arrows<br>Category  Description  arrows<br>Category  Description  arrows<br>Site 1500 Medical or Surgical Equipment Repair<br>85161505 Medical or surgical equipment or implant rental and shipping fee loaner<br>42190000 Medical or oducts                                                                                                    | el                  | Lookup                                                                  |          |
| earch Criteria Hide Op                                                                                                    | h for: UNSPSC       |                                                                         |          |
| Category begins with<br>Description contains  %Med<br>Search Clear<br>earch Results<br>Tategory  Description  Tategory  Description  Description  Tategory  Description  Description  Description  Description  Description  Description  Description  Description  Description  Description  Description  Description  Description  Description  Description  Description  Description  Description  Des                                                                                                    | earch Criteria      |                                                                         | Hide Ope |
| Description contains %Med   Search Clear  Clear   earch Results     Image: Category ◇ Description ◇   Stategory ◇ Description ◇   85161500 Medical or Surgical Equipment Repair   85161505 Medical or surgical equipment or implant rental and shipping fee loaner   42190000 Medical products                                                                                                    |                     | Category begins with                                                    |          |
| earch Results<br>Clear<br>3 rows<br>Category  Description  Search Clear<br>3 rows<br>42190000 Medical or Surgical Equipment Repair<br>42190000 Medical products                                                                                                    |                     | Description contains v %Med                                             |          |
| earch Results<br>Tel: Sows<br>Category  Description  Description  Medical or Surgical Equipment Repair<br>85161505 Medical or surgical equipment or implant rental and shipping fee loaner<br>42190000 Medical products                                                                                                    |                     | Search Clear                                                            |          |
| Image: State State Stat                                                                                                    | earch Results       |                                                                         |          |
| Category <       Description          85161500       Medical or Surgical Equipment Repair         85161505       Medical or surgical equipment or implant rental and shipping fee loaner         42190000       Medical products                                                                                                    | Ⅲ ∷                 |                                                                         | 3 rows   |
| 85161500       Medical or Surgical Equipment Repair         85161505       Medical or surgical equipment or implant rental and shipping fee loaner         42190000       Medical products                                                                                                    | Category $\Diamond$ | Description 🗘                                                           |          |
| 85161505       Medical or surgical equipment or implant rental and shipping fee loaner         42190000       Medical products                                                                                                    | 85161500            | Medical or Surgical Equipment Repair                                    |          |
| 42190000 Medical products                                                                                                    | 85161505            | Medical or surgical equipment or implant rental and shipping fee loaner |          |
|                                                                                                    | 42190000            | Medical products                                                        |          |

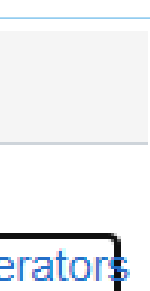

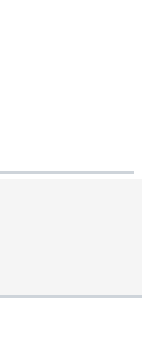

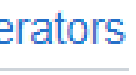

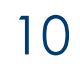

#### Create Bill Only Request -Adding Freight/Courier/ Misc. Handling Fees- Header Level

- 54. Important Note: For Suppliers billingfreight/courier/ misc fees at the header level on their invoice, Follow Step 1
- 55. For Suppliers billing freight/courier/ misc fees at the **line level** on their invoice, **Follow Step 2**
- 56. Step1- Click Q Enter Misc. Fee Type
- 57. Add Misc. Fee Amount
- 58. Step 2- If invoicing for only freight/courier/misc fees, enter at the line level. Enter the amount in the **Misc. Fee Amount** field-

Refer to the next slide for entering **FEES** at the **line level** 

|   | _ | £ | _ |
|---|---|---|---|
| ⊢ | n | T | ρ |
| - |   | v | - |

\*Surgery Location

\*Case ID

WorkOrder

Supplier Comment

| Bill-Only Items    |        |
|--------------------|--------|
| Supplier Item ID 🗘 | *Descr |
| ٩                  |        |

Q

| Cancel                          | Lookup                    |      |
|---------------------------------|---------------------------|------|
| Search for: Misc Fee Type       |                           |      |
| Search Criteria                 |                           |      |
| ✓ Search Results                |                           |      |
|                                 |                           | 4 ro |
| Miscellaneous Charge $\Diamond$ | Description $\Diamond$    |      |
| FRGHT01                         | Freight Charges           |      |
| FRGHT02                         | Shipping/Handling Charges |      |
| MISC03                          | Rush Order                |      |
| MISC07                          | Hazardous Materials Fee   |      |

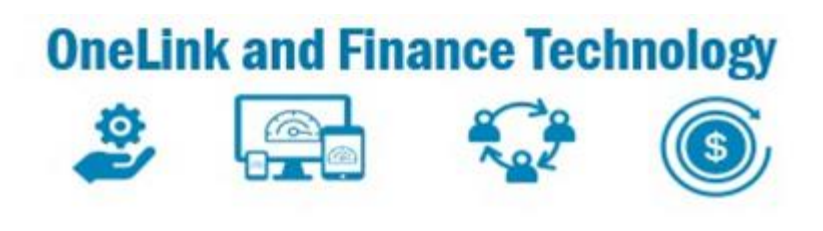

| 1            |                              | 2                 |               | 3                 |             |          |
|--------------|------------------------------|-------------------|---------------|-------------------|-------------|----------|
| Case Details | A                            | dd items to Case  |               | Review and Submit |             |          |
|              |                              |                   |               |                   |             | Previous |
| 08720        | Q Los Angeles Medical Ctr OR | *Surgery Date     | 01/25/2023    |                   | Attachments |          |
| 1001104      | Q                            | *Physician Name   | PEARL MICHAEL |                   |             |          |
| TRAINING     |                              | Misc Fee Type     | FRGHT01 Q     | Freight Charges   |             |          |
|              |                              | Misc Fee Amount   | \$100.00      |                   |             |          |
|              | <i>l</i> e                   | Total Line Amount | \$0.00        |                   |             |          |
|              |                              | Total Amount      | \$100.00      |                   |             |          |

| ription $\Diamond$ | KP Item ID 🗘 |   | *Qty ◇   *UOM ◇ | *Unit Price ≎ | Merchandise<br>Amt ≎ | *UNSPSC \$ | Category<br>Code<br>Description<br>♢ | Manufacturer 🗘 | MPN \$ | Model No 🗘 | gtin 🗘 |
|--------------------|--------------|---|-----------------|---------------|----------------------|------------|--------------------------------------|----------------|--------|------------|--------|
|                    |              | ٩ | ٩               | \$0.00        | \$0.00               | ٩          |                                      |                | Q      | Q          |        |

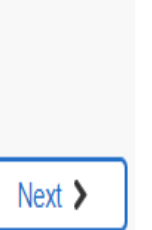

11

#### Create Bill Only Request – Adding Freight/Courier/ Misc. Handling Fees-Line Level

- 59. Enter applicable part number in the SUPPLIER Item Id field
- 60. Click **+** add **Description** if other line items have already been added to the request
- 61. Enter **Quantity** of **1EA** for each fee line added
- 62.Enter **Unit Price**. The **Unit Price** entered on the Line must match the Misc. Fee **Amount** at the header level

| Enter                           | 1<br>Case Details |              | Add items to Case      |                 | 3<br>Review and S             | Submit                                  |       |                 |
|---------------------------------|-------------------|--------------|------------------------|-----------------|-------------------------------|-----------------------------------------|-------|-----------------|
|                                 |                   |              |                        |                 |                               |                                         | <     | Previous Next > |
| *Surgery Location               | 08720             | ٩            | *Surgery Da            | te 11/26/2021   |                               | Attachments                             |       |                 |
| os Angeles Medical Ctr O        | R                 |              |                        |                 |                               |                                         |       |                 |
| *Case ID                        | 1005076           | Q            | *Physician Nan         | le              |                               |                                         |       |                 |
| WorkOrder                       |                   |              | Misc Fee Typ           | e FRGHT01       | Q Freight Charges             |                                         |       |                 |
| Supplier Comment                |                   |              | Misc Fee Amou          | nt \$100.00     |                               |                                         |       |                 |
|                                 |                   |              | Total Line Amou        | nt \$100.00     |                               |                                         |       |                 |
| 3ill-Only Items                 |                   |              | Total Amou             | nt \$200.00     |                               |                                         |       |                 |
| Supplier Item ID $\diamond$ *De | escription ◇      | KP Item ID 🜣 | *Qty ☆ *UOM ◇          | *Unit Price 🌣 M | erchandise<br>Amt ☆ *UNSPSC ◇ | Category<br>Code<br>Description<br>♦    | MPN 🌣 | Model No 🛇      |
| 0020095 Q                       | FREIGHT           |              | <b>Q</b> 1 EA <b>Q</b> | \$100.00        | \$100.00 78102200 <b>Q</b>    | POSTAL<br>AND SM<br>PRCL AND<br>COURIER | Q     | Lot/Seria + -   |
| or Freight, (                   | Courier           |              |                        |                 |                               |                                         |       |                 |

|                                | 1                     |                       | 2                 |                                         | 3                           |                   |       |                     |
|--------------------------------|-----------------------|-----------------------|-------------------|-----------------------------------------|-----------------------------|-------------------|-------|---------------------|
| Enter                          | Case Details          |                       | Add items to Case |                                         | Review and Si               | ubmit             | C     |                     |
|                                |                       |                       |                   |                                         |                             |                   |       | Previous     Next > |
| *Surgery Location              | 08720                 | Q                     | *Surgery Date     | 11/26/2021                              | <b></b>                     | Attachments       |       |                     |
| Los Angeles Medical Ctr O      | R                     |                       |                   |                                         |                             |                   |       |                     |
| *Case ID                       | 1005076               | Q                     | *Physician Name   | 100000000000000000000000000000000000000 |                             |                   |       |                     |
| WorkOrder                      |                       |                       | Misc Fee Type     | FRGHT01                                 | Q Freight Charges           |                   |       |                     |
| Supplier Comment               |                       |                       | Misc Fee Amount   | \$100.00                                |                             |                   |       |                     |
| Supplier Comment               |                       |                       | Total Line Amount | \$100.00                                |                             |                   |       |                     |
|                                |                       |                       | T-4-1 A           |                                         |                             |                   |       |                     |
|                                |                       |                       | Iotal Amount      | \$200.00                                |                             |                   |       |                     |
| Bill-Only Items                |                       |                       |                   |                                         |                             |                   |       |                     |
|                                |                       |                       |                   |                                         |                             |                   |       |                     |
|                                |                       |                       | _                 |                                         |                             | Category          |       |                     |
| Supplier Item ID $\diamond$ *D | escription $\diamond$ | KP Item ID $\diamond$ | *Qty ☆   *UOM ☆   | *Unit Price 🛇 Mere                      | chandise<br>Amt ☆ *UNSPSC ◇ | Code Manufacturer | MPN 🗢 | Model No 🛇          |
|                                |                       |                       |                   |                                         |                             | 0                 |       |                     |
| 0020095 Q                      | FREIGHT               |                       | Q 1 EA Q          | \$100.00                                | \$100.00 78102200 Q         | AND SM            | Q     | Lot/Seria + -       |
|                                |                       |                       |                   |                                         |                             | COURIER           |       |                     |
|                                |                       |                       |                   |                                         |                             |                   |       |                     |
| or Freight (                   | Courier               |                       |                   |                                         |                             |                   |       |                     |
|                                |                       |                       |                   |                                         |                             |                   |       |                     |

63. Click Q select UNSPC code # 78102200 fc and Handling charges. Select **#85161505** for Loaners

Important Note: THE SUPPLIER ITEM ID (PART NUMBER)ON THE INVOICE MUST MATCH THE SUPPLIER ITEM ID ON THE BILL ONLY REQUEST

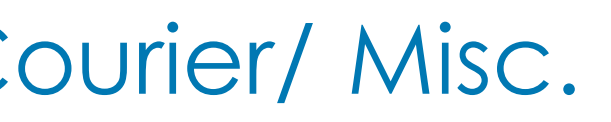

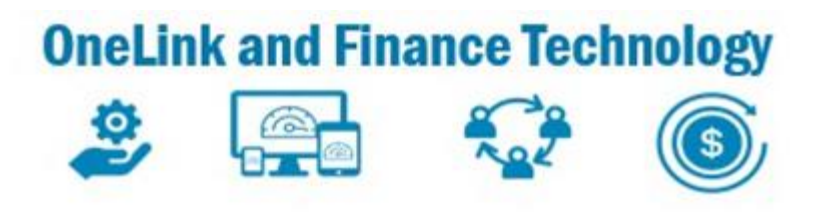

| Lo                       | pokup                     |
|--------------------------|---------------------------|
| earch for: Misc Fee Type |                           |
| Search Criteria          |                           |
| - Search Results         |                           |
|                          | 4 rows                    |
| Miscellaneous Charge ⇔   | Description $\Diamond$    |
| RGHT01                   | Freight Charges           |
| RGHT02                   | Shipping/Handling Charges |
| VISC03                   | Rush Order                |
| VISC07                   | Hazardous Materials Fee   |

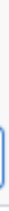

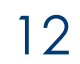

#### Create Bill Only Request – Review and Submit Request

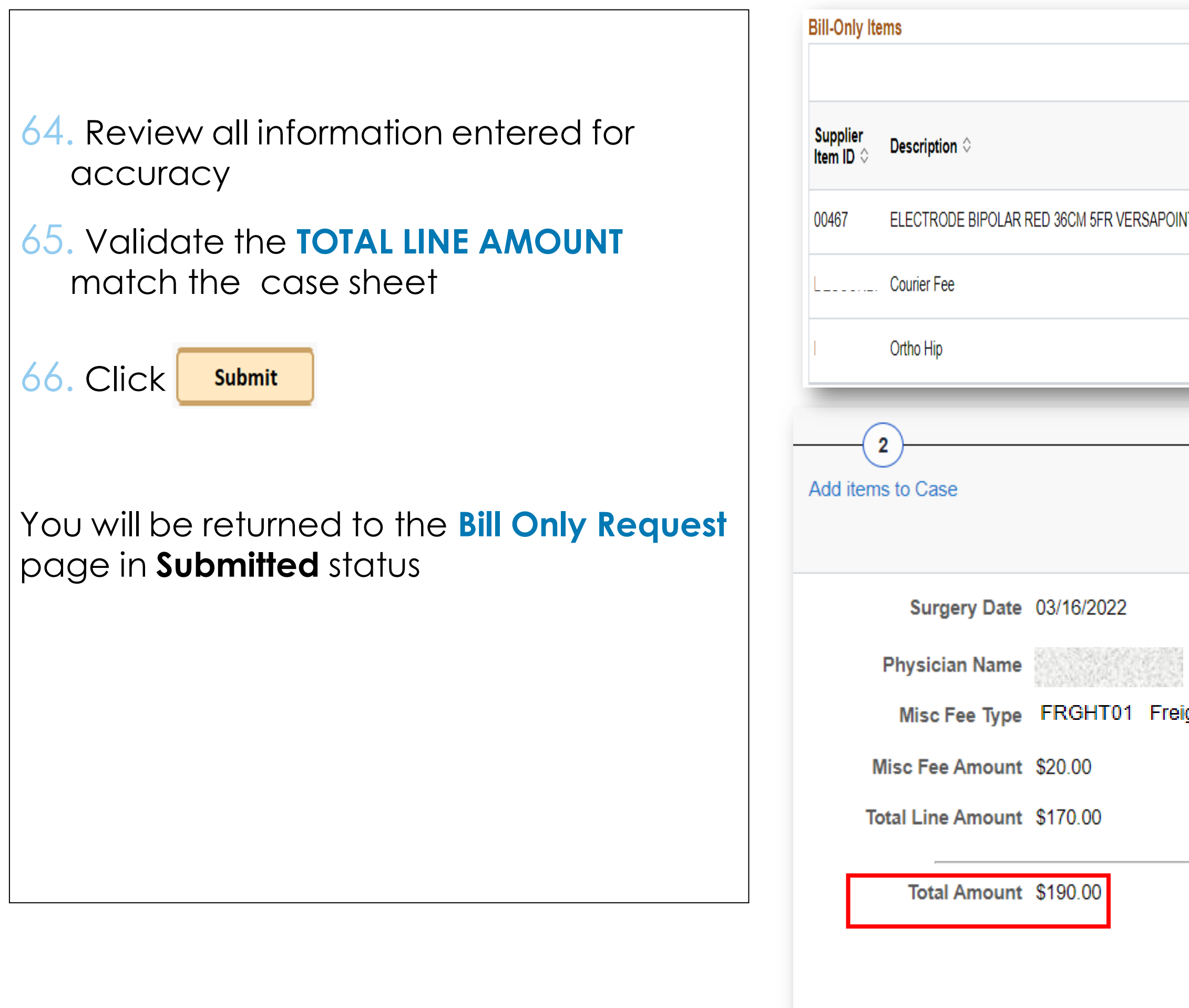

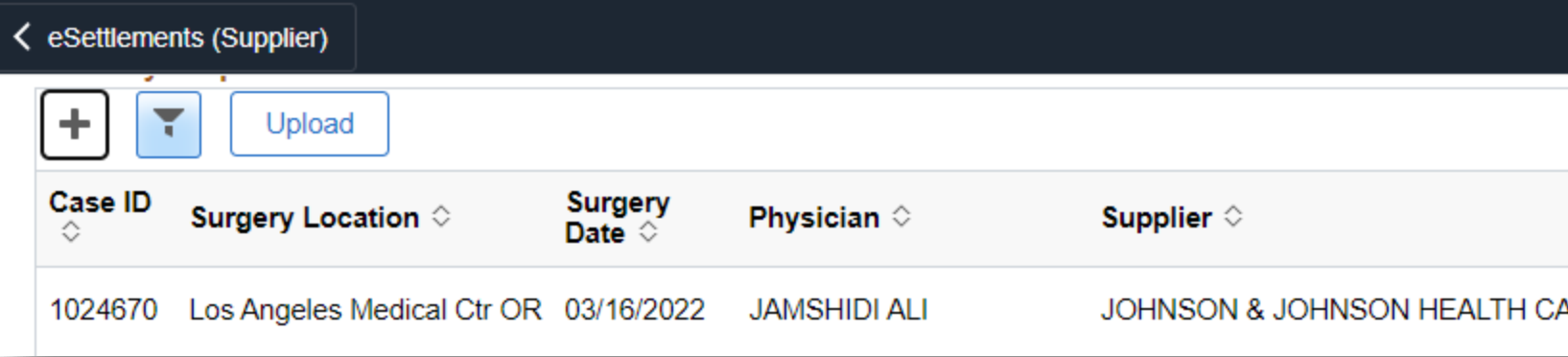

#### 10/17/2023

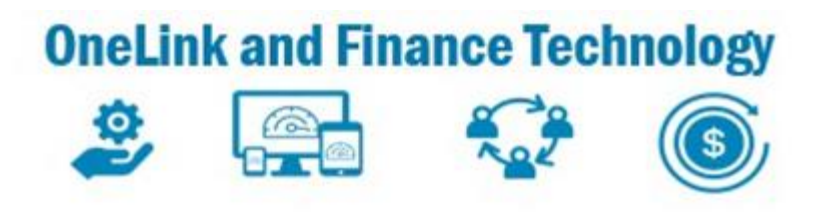

|                        |                 |          |             |                    |                      |            |              |                  |                    |                          |              |               |                   |           | 3 rov<br>₹↓ Q ↑↓ |
|------------------------|-----------------|----------|-------------|--------------------|----------------------|------------|--------------|------------------|--------------------|--------------------------|--------------|---------------|-------------------|-----------|------------------|
|                        | KP Item<br>ID ≎ | Qty<br>¢ | UOM<br>≎    | Unit<br>Price<br>≎ | Merchandise<br>Amt ≎ | UNSPSC     | Category     | y Code Descript  | ion $\Diamond$     | Manufacturer 🗘           | MPN<br>≎     | Model<br>No ≎ | GTIN 🗘            | Cont<br>≎ | ract             |
| INT IU TWIZZLE TIP 5EA | 10045764        | 1        | BX          | <u> 1</u>          | 8378                 | 42294910   | ESCP EL      | TRD OR CBL       |                    | J&J                      | 00467        |               | 207050310007      | 87        | Lot/Seria        |
|                        |                 | 1        | EA          |                    |                      | 78102200   | POSTAL       | AND SM PRCL A    | AND COURIER        |                          |              |               |                   |           | Lot/Seria        |
|                        |                 | 1        | EA          |                    |                      | 42295500   | SRG IMP      | PL AND EXPAND    | ERS AND            | STRYKER ORTHOPAEDICS     | 54321        |               |                   |           | Lot/Seria        |
|                        |                 |          |             | -3                 | -                    |            |              | -                | -                  |                          |              |               | -                 |           | -                |
|                        |                 | Re       | eviev       | v and S            | ubmit                |            |              |                  |                    |                          |              |               |                   |           |                  |
|                        |                 |          |             |                    |                      |            |              |                  |                    |                          |              | < F           | Previous          | S         | ubmit            |
|                        |                 |          |             |                    | A                    | ttachme    | ents         |                  |                    |                          |              |               |                   | 1         |                  |
|                        |                 |          |             |                    |                      |            |              |                  |                    |                          |              |               |                   |           |                  |
| eight Charges 🗥        | ~               |          |             |                    |                      |            |              |                  |                    |                          |              |               |                   |           |                  |
|                        |                 |          |             |                    |                      |            |              |                  |                    |                          |              |               |                   |           |                  |
|                        |                 |          |             |                    |                      |            |              |                  |                    |                          |              |               |                   |           |                  |
|                        |                 |          |             |                    |                      |            |              |                  |                    |                          |              |               |                   |           |                  |
|                        |                 |          |             |                    |                      |            |              |                  |                    |                          |              |               |                   |           |                  |
|                        |                 |          |             |                    |                      |            |              |                  |                    |                          |              |               |                   |           |                  |
| Bill Only              | Reque           | st       |             |                    |                      |            |              |                  |                    |                          |              |               | ሴ                 | :         | $\oslash$        |
|                        |                 |          |             |                    |                      |            |              |                  |                    |                          |              |               |                   | x.        | Q 1              |
| Work<br>◇              | order           | Am       | To<br>nount | tal POI<br>⇔⇔      | BU POID              | ♦ In<br>ID | voice<br>) ≎ | Payment<br>Ref ≎ | Due/Paid<br>Date ≎ | BO Request E<br>Status ≎ | intere¢<br>≎ | d by          | Entered<br>Date ≎ | Detail    | S                |
| ARE SYSTEM             | 2               | 53       |             | 100                |                      |            |              |                  |                    | Submitted                | Guy Bra      | acco          | 09/18/2023        | >         |                  |

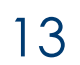